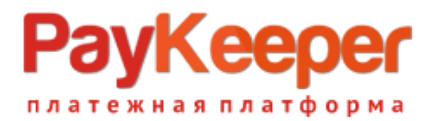

# Установка модуля PayKeeper в CMS UMI.CMS

Внимание! Установка модуля в UMI CMS индивидуальна для каждого шаблона XSLT, поэтому предполагает у персонала понимание этой технологии.

#### Предварительная подготовка.

Замечено, для того, чтобы CMS не добавляла в буфер вывода лишние данные, мешая обратному оповещению, проверьте в файле config.ini корневой папки в разделе [debug] параметры должны быть:

enabled = "0" show-backtrace = "0"

#### Установка.

Перейдите в личный кабинет PayKeeper в раздел «Настройки» на вкладку «Получение информации о платежах». В поле «URL, на который будут отправляться POST-запросы» введите адрес вида https://<ваш\_сайт>/emarket/gateway, где <ваш\_сайт> замените соответствующим адресом, а поле «Секретное слово» заполните, нажав на кнопку «Сгенерировать». Сохраните изменения. Секретное слово еще понадобится при настройке модуля в CMS, и там и там оно должно быть одинаковым.

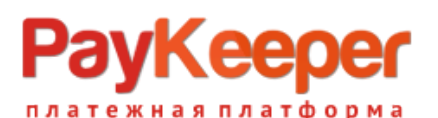

| PayKee                      | eper         |                                  |                                           |                                                               | ЛИЧНЫЙ КАБИНЕТ:                       | 000 Тест 🔸        |
|-----------------------------|--------------|----------------------------------|-------------------------------------------|---------------------------------------------------------------|---------------------------------------|-------------------|
| СТАТИСТИКА                  | ПЛАТЕЖИ      | ЧЕКИ                             | СЧЕТА                                     | 😌 СОЗДАТЬ СЧЁТ                                                | Ф НАСТРОЙКИ                           | О ПОДДЕРЖКА       |
| НИМАНИЕ: СИС                | ТЕМА НАХОДИТ | ГСЯ В ТЕСТОВОМ                   | И РЕЖИМЕ                                  |                                                               |                                       |                   |
| НАСТРОЙКИ                   |              |                                  |                                           |                                                               |                                       |                   |
| Общие параметр              | ы            | способ пол                       | ІУЧЕНИЯ УВЕДОМ                            | ИЛЕНИЯ О ПЛАТЕЖАХ                                             |                                       |                   |
| Настройка формь             | ы оплаты     |                                  |                                           |                                                               |                                       |                   |
| Получение инфор<br>платежах | рмации о     | РауКеерег пре,<br>адрес электрон | доставляет возможн<br>нной почты, либо РС | юсть оповещать организацию о<br>DST запросом на указанный URL | принятых платежах с помощью (         | отправки писем на |
| Доступ в личный             | кабинет      | Способ по.                       | лучения уведомлен                         | ия о POST-оповещения                                          | \$                                    |                   |
| SMTP-сервер                 |              | платежах                         | 5                                         |                                                               |                                       |                   |
| Адреса перенапра<br>клиента | авления      | URL, на ко                       | торый будут                               | https://<ваш_сайт>/е                                          | market/gateway                        |                   |
| Закрывающие до              | кументы      | Секретное                        | слово                                     | secret_word                                                   |                                       | СГЕНЕРИРОВАТЬ     |
| Фискализация                |              |                                  |                                           | –<br>Используйте латинские бу<br>регистре, цифры и знаки і    | уквы в верхнем и нижнем<br>препинания |                   |
|                             |              |                                  |                                           |                                                               |                                       |                   |
|                             |              |                                  |                                           | СОХРАНИТЬ ИЛИ                                                 | Отменить изменения                    |                   |
|                             |              |                                  |                                           |                                                               |                                       |                   |

Перейдите на вкладку «Адреса перенаправления клиента». В поле «URL страницы, на которую клиент переходит при успешном завершении оплаты» введите адрес вида <a href="https://<br/>https://<br/>ваш\_сайт>/emarket/purchase/result/successful/">https://<br/>ваш\_сайт>/emarket/purchase/result/successful/</a>, а в поле «URL страницы, на которую клиент переходит при неудаче в процессе оплаты» введите адрес вида <a href="https://sam\_caйt>/emarket/purchase/result/fail/">https://sam\_caйt>/emarket/purchase/result/successful/</a>, а в поле «URL страницы, на которую клиент переходит при неудаче в процессе оплаты» введите адрес вида <a href="https://sam\_caйt>/emarket/purchase/result/fail/">https://sam\_caйt>/emarket/purchase/result/successful/</a>. В обоих адресах замените <ваш\_сайt> на свой адрес.

| Частройка формы оплаты<br>Іолучение информации о<br>илатежах | После завершения операции оплаты поль<br>сервер PayKeeper>/fail/ и http://<ваш сер                                     | зователь возвращается на служебные страницы PayKeeper <b>(http://&lt;ваш</b>                                                                                                    |
|--------------------------------------------------------------|----------------------------------------------------------------------------------------------------|----------------------------------------------------------------------------------------------------|
| Іолучение информации о<br>латежах                            | После завершения операции оплаты поль<br>сервер PayKeeper>/fail/ и http://<ваш сер                                     | зователь возвращается на служебные страницы PayKeeper (http://<ваш                                                                                                    |
| loctva в สมมายมี หวดิมและ                                    | операции, и, если оплата не удалась, описа                                                                             | вер PayKeeper>/success/). Они отображают сообщение о результате<br>ание возможных причин неудачи.                                                                                                    |
| оступ в личный каойнет                                       | С этой страницы пользователь переходит<br>главную страницу, но при помощи следую                                       | по ссылке обратно на сайт организации. По умолчанию, возврат происходит н<br>щей таблицы Вы можете задать, по каким URL-адресам пользовать сможет пе                                                                           |
| МТР-сервер                                                   | случае успеха и в случае неудачи при опл                                                                               |                                                                                                    |
| дреса перенаправления<br>лиента                              | считать завершением оплаты. Для того что<br>РОST-интеграцию и обрабатывать POST-сс<br>Получение информации о платежах. | эменлю в зависимости от номера заказа, а переода по ним ни в коем случае в<br>обы автоматически отмечать заказы как оплаченные, необходимо использова<br>ообщения об успешных платежах. Настроить POST-интеграцию можно в пунк |
| акрывающие документы                                         |                                                                                                    |                                                                                                    |
| Рискализация                                                 | <ul> <li>Пропускать служебные страницы</li> <li>PayKeeper</li> </ul>                                                   |                                                                                                    |
|                                                              | URL страницы, на которую клиент<br>переходит при успешном<br>завершении оплаты                                         | https://<ваш_caйт>/emarket/purchase/result/successful/                                                                                                    |
|                                                              | URL страницы, на которую клиент<br>переходит при неудаче в<br>процессе оплаты                                          | https://<ваш_сайт>/emarket/purchase/result/fail/                                                                                                    |

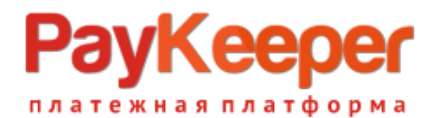

Важная информация! Устанавливать именно такие страницы перехода необходимо, потому, что они участвуют в формировании заказа в CMS. Без перехода на эти страницы не будет корректно формироваться заказ и не будет очищаться корзина.

Перейдите в файловую систему CMS. Распакуйте архив с модулем. Скопируйте файл paykeeper\_install.php и папку classes/

в корневой каталог на Вашем сайте.

Если Вы используете шаблонизатор xslt, то после вывода платежных систем в стоковом шаблоне UMI CMS версии 23 templates/demomarket/xslt/modules/emarket.xsl, который выглядит так:

<xsl:template match="purchasing[@stage = 'payment']/items/item" priority="1">

```
<input type="radio" name="payment-id" value="{@id}" id="payment-{@id}">
```

<xsl:if test="@active = 'active'">

```
<xsl:attribute name="checked"><xsl:text>checked</xsl:text></xsl:attribute>
```

</xsl:if>

```
</input>
```

```
<label for="payment-{@id}">
```

<xsl:value-of select="@name" />

</label>

```
</xsl:template>
```

нужно добавить код из файла xsl/paykeeper.xsl:

```
<xsl:template match="purchasing[@stage = 'payment'][@step = 'paykeeper']">
        <div id="extpaymentform">
        <xsl:value-of select="payment_form" disable-output-escaping="yes" />
        </div>
</xsl:template>
```

После этого обратитесь в браузере к файлу paykeeper\_install.php :

https://<Baш сайт>/paykeeper\_install.php

Если файл отработал корректно, вы увидите сообщение «Готово!» на белом фоне. После этого удалите этот файл с сервера. Если Вы не увидели сообщение, то дальше

двигаться нельзя. Бывает, что правила адресации .htaccess не дают обратиться к paykeeper\_install.php, в таком случае переименуйте .htaccess на время и повторите попытку.

В панели администрирования UMI нажмите кнопку «Модули» и выберите раздел «Шаблоны данных».

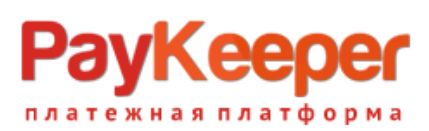

| Модули               | m        | Маркет            | *        | События          | ļ | Структура              |    | Новости         |
|----------------------|----------|-------------------|----------|------------------|---|------------------------|----|-----------------|
| Į.                   | E.       | Меню              |          | Форум            | X | Блоги                  | 5  | Опросы          |
| Структура            |          | Комментарии       |          | Фотогалереи      | 4 | Конструктор форм       |    | Рассылки        |
| . 25                 | ?        | FAQ               |          | Интернет-магазин |   | Каталог                | 2  | Пользователи    |
| Меню                 |          | Баннеры           | <b>/</b> | SEO              | ~ | Статистика             | K  | Социальные сети |
|                      |          | Обмен данными     |          | Слайдеры         | ٦ | Заметки                | 2F | Онлайн-запись   |
| Каталог              |          |                   | ~        |                  |   |                        | 0  |                 |
|                      | $\Delta$ | Шаблоны данных    | Ŏ        | Конфигурация     | Ś | Резервирование         | U  | Автообновления  |
|                      |          | Доступ к сайту    |          | Файловая система | @ | Шаблоны<br>уведомлений |    | Шаблоны сайта   |
| Интернет-<br>магазин | ψŲΫ      | Настройки сайта   |          | Редиректы        | Ż | Поиск                  |    | Корзина         |
|                      | _        |                   |          |                  |   |                        |    |                 |
|                      |          | • О Модификатор   |          |                  |   |                        |    |                 |
| Пользователи         |          | Правила скидо     | ЭК       |                  |   |                        |    |                 |
|                      |          | Форматы импо      |          |                  |   |                        |    |                 |
|                      |          | 🗌 Форматы эксп    |          |                  |   |                        |    |                 |
| Новости              |          | 🗌 Группы пользо   |          |                  |   |                        |    |                 |
|                      |          | 🔲 Валюта          |          |                  |   |                        |    |                 |
|                      |          | 🗌 Скидка          |          |                  |   |                        |    |                 |
| Шаблоны<br>данных    |          | 🔺 🗌 Способ оплате |          |                  |   |                        |    |                 |
| <b>2</b>             |          | 🗌 Платежная       | квитан   | ция              |   |                        |    |                 |
| Корзина              |          | PayOnline S       |          |                  |   |                        |    |                 |
| корзина              |          | 🗌 Курьеру пр      |          |                  |   |                        |    |                 |
|                      |          | Robokassa         |          |                  |   |                        |    |                 |
|                      |          | 🗌 Счет для ю      |          |                  |   |                        |    |                 |
|                      |          |                   |          |                  |   |                        |    |                 |

На открывшейся странице разверните категорию «Способы оплаты», найдите «Visa/MC withPayKeeper» и нажмите на кнопку редактирования.

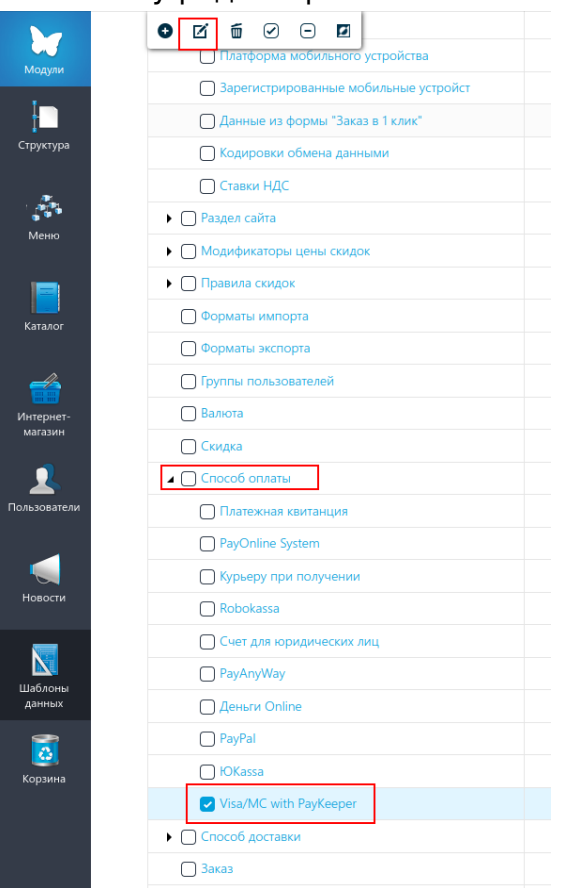

На открывшейся странице нажмите кнопку «Добавить группу».

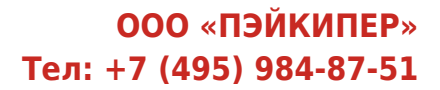

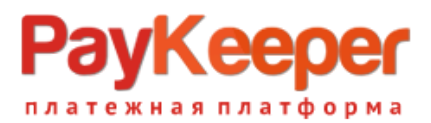

|           | Домен                                   |               |
|-----------|-----------------------------------------|---------------|
| модули    | Для всех                                |               |
| Структура | Общедоступный                           |               |
| Меню      | Добавить группу                         |               |
|           | Свойства способа оплаты [payment_props] |               |
|           | Добавить поле                           |               |
| Каталог   | Тип оплаты *                            | [payment_ty]  |
| 4         | Применимо для доменов                   | [domain_id_l  |
| Интернет- | Отключить для групп пользователей       | [disabled_use |
| магазин   | Отключено                               | [disabled]    |

В модальном окне введите название группы «Настройки» и идентификатор «settings». Сохраните. Появитсявозможность добавить поля.

| Hacтройки[settin | gs] |
|------------------|-----|
| Добавить поле    |     |
|                  |     |

Добавьте три поля:

1. Адрес поля оплаты с идентификатором payment\_form\_url, тип «строка», формат значения «Web адрес», поставьте галочку «Обязательное».

| Название         |        |            |   |
|------------------|--------|------------|---|
| Адрес формы опл  | аты    |            |   |
| Идентификатор    |        |            |   |
| payment_form_url |        |            |   |
| Подсказка        |        |            |   |
|                  |        |            |   |
| Тип              |        |            |   |
| Строка           |        |            | ~ |
| Формат значения  |        |            |   |
| Web-адрес        |        |            | ~ |
| 🗌 Видимое        | 🗌 Инде | ексируемое |   |
| 🗹 Обязательное   | 🗌 Филь | труемое    |   |
| 🗌 Важное         | Сист   | емное      |   |
|                  |        |            |   |
|                  |        |            |   |

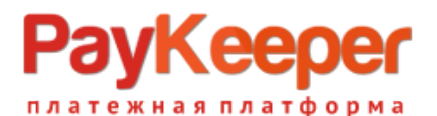

2. Секретное слово с идентификатором secret\_key, тип «строка», поставьте галочку «Обязательное».

| Секретное слов              | o[secret_key]     | ×  |
|-----------------------------|-------------------|----|
| Название<br>Секретное слово |                   |    |
| Идентификатор               |                   |    |
| secret_key                  |                   |    |
| Подсказка                   |                   |    |
| <b>Тип</b><br>Строка        |                   | ~  |
| Формат значения             |                   | ~  |
| Видимое                     | Индексируемое     |    |
| Обязательное                | Фильтруемое       |    |
| 🗌 Важное                    | Системное         |    |
|                             |                   |    |
| [                           | Отменить Сохранит | ГЬ |

3. Статус заказа после оплаты с идентификатором order\_status, тип «Выпадающий список», справочник «Статус заказа», поставьте галочку «Обязательное».

| Статус заказа[о               | rder_status] | ;          |
|-------------------------------|--------------|------------|
| Название                      |              |            |
| Статус заказа посл            | пе оплаты    |            |
| Идентификатор                 |              |            |
| order_status                  |              |            |
| Подсказка                     |              |            |
| <b>Тип</b><br>Выпадающий спис | ок           | ~          |
| Формат значения               |              |            |
| •                             |              | ~          |
| Справочник                    |              |            |
| Статус заказа                 |              | ~          |
| 🗌 Видимое                     | 🗌 Инде       | ексируемое |
| 🗹 Обязательное                | 🗌 Фил        | труемое    |
| Важное                        | Сист         | емное      |
|                               | Отменить     | Сохранить  |

В итоге получится следующая конфигурация:

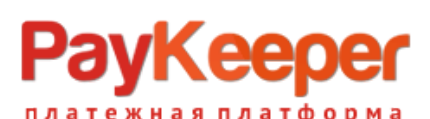

|                     | <b>Down</b>                             |                        | Назначие                                    |                                  |
|---------------------|-----------------------------------------|------------------------|---------------------------------------------|----------------------------------|
| Модули              | Для всех                                | •                      | Способ оплаты                               | -                                |
| Структура           | Общедоступный                           |                        | Можно использовать как справочник           |                                  |
| меню                | Добавить группу                         |                        |                                             |                                  |
|                     | Свойства способа оплаты [payment_props] |                        |                                             | 2 @                              |
| Katanor             | Добавить поле                           |                        |                                             |                                  |
|                     | Тип оплаты *                            | [payment_type_id]      | (Выпадающий список)                         |                                  |
| <u> </u>            | Применимо для доменов                   | [domain_id_list]       | (Ссылка на список доменов)                  |                                  |
| Интернет-           | Отключить для групп пользователей       | [disabled_user_groups] | (Выпадающий список с множественным выбором) |                                  |
| магазин             | Отключено                               | [disabled]             | (Кнопка-флажок)                             |                                  |
| Пользователи        | Настройки[settings]                     |                        |                                             | ЦÓ                               |
|                     | Добавить поле                           |                        |                                             |                                  |
|                     | Адрес формы оплаты *                    | [payment_form_url]     | (Строка)                                    | СÓ                               |
| повости             | Секретное слово *                       | [secret_key]           | (Строка)                                    | ៤ថ                               |
|                     | Статус заказа после оплаты *            | [order_status]         | (Выпадающий список)                         | 26                               |
| Шаблоны             |                                         |                        |                                             |                                  |
| данных              |                                         |                        |                                             |                                  |
| <b>о</b><br>Корзина |                                         |                        |                                             |                                  |
|                     |                                         |                        |                                             | Сохранить и выйти                |
|                     | 2007-2023 UMI.CMS                       |                        |                                             | Руководство пользователя UMI.CMS |

Перейдите в настройки модуля «Интернет магазин» – «Оплата» и нажмите на кнопку «Добавить способ», в выпадающем списке выберите строку «Visa/MC with PayKeeper»

|                      | 🏫 На сайт 🦻 Кэш выкл. 🎓 Заметка (Shift+C) 😯 Обратиться за помощью |  |  |  |  |  |  |  |  |  |
|----------------------|-------------------------------------------------------------------|--|--|--|--|--|--|--|--|--|
| Модули               | ИНТЕРНЕТ-МАГАЗИН                                                  |  |  |  |  |  |  |  |  |  |
| Структура            | Заказы Скидки Доставка Оплата Валюты Склады Статистика            |  |  |  |  |  |  |  |  |  |
|                      | Добавить способ                                                   |  |  |  |  |  |  |  |  |  |
| Меню                 | Платежная квитанция                                               |  |  |  |  |  |  |  |  |  |
|                      | PayOnline System                                                  |  |  |  |  |  |  |  |  |  |
|                      | Курьеру при получении                                             |  |  |  |  |  |  |  |  |  |
| Каталог              | Robokassa звание                                                  |  |  |  |  |  |  |  |  |  |
|                      | Счет для юридических лиц                                          |  |  |  |  |  |  |  |  |  |
|                      | PayAnyWay                                                         |  |  |  |  |  |  |  |  |  |
|                      | Деньги Online                                                     |  |  |  |  |  |  |  |  |  |
| Интернет-<br>магазин | PayPal                                                            |  |  |  |  |  |  |  |  |  |
|                      | ЮКазза                                                            |  |  |  |  |  |  |  |  |  |
|                      | Visa/MC with PayKeeper                                            |  |  |  |  |  |  |  |  |  |
|                      |                                                                   |  |  |  |  |  |  |  |  |  |

Введите:

- название способа оплаты, например, например «Visa/MasterCard на сайте»;
- «Адрес формы оплаты» введите адрес платежной формы, который получается из
- имени Вашего сервера РауКеерег добавлением /create в конец, например, <u>http://<вашсайт>.server.paykeeper.ru/create;</u>
- «Секретное слово» введите ключ, который вы ранее сгенерировали с личном кабинете;
- убедитесь, что в поле «Тип оплаты» установлено значение «Visa/MC with PayKeeper»;
- установите желаемый статус, который получит заказ после оплаты.

РауКеерег

| M.                   | АR          | а сайт 🧚 Кэш выкл. 🎓 Заметка (Shift+C) 😧 Обратиться за помощью 🛕 Обновления и поддержка действуют до 18 и               | ona 2024                | Русский 🔹 admin 👻            |
|----------------------|-------------|----------------------------------------------------------------------------------------------------|-------------------------|------------------------------|
| Модули<br>Структура  | <b>1</b> 3a | РЕДАКТИРОВАНИЕ СПОСОБА ОПЛАТЫ<br>РЕДАКТИРОВАНИЕ СПОСОБА ОПЛАТЫ<br>аказы Скидки Доставка Оплата Валюты Склады Статистика |                         | 🗙 Настройки модуля           |
| - A.                 |             | Свойства способа оплаты Настройки                                                                                       |                         |                              |
| Меню                 | ₹           | C Ó                                                                                                    |                         |                              |
| <b>Г</b><br>Каталог  |             | • Свойства способа оплаты                                                                                               |                         |                              |
|                      |             | Название                                                                                                    | Тип оплаты              |                              |
| интернет-<br>магазин |             | Оплата картими на саитец (трикитер)<br>Олиата картими на саитец (трикитер)                                              | visarmi, with raykeeper |                              |
| Пользователи         |             | • Настройки                                                                                                    |                         |                              |
|                      | Г           | Адрес формы оплаты                                                                                                    | Секретное слово         |                              |
|                      | L           | https://<личный_кабинет>/create                                                                                         | secret_word             |                              |
| Невости              | Г           | Статус заказа после оплаты                                                                                              |                         |                              |
|                      |             | Принят                                                                                                    |                         |                              |
| Шаблоны<br>данных    |             |                                                                                                    |                         |                              |
| <b>СО</b><br>Корзина |             |                                                                                                    |                         |                              |
|                      |             |                                                                                                    | Cox                     | кранить и выйти              |
|                      | 2007        | -2023 UMI.CMS                                                                                                    | Руко                    | водство пользователя UMI.CMS |

Сохраните изменения. Модуль настроен.